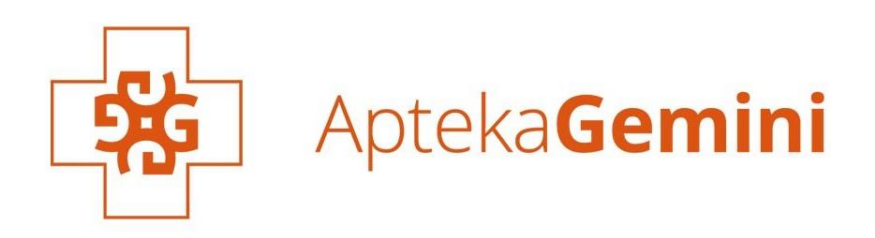

Instrukcja składania zamówienia

gemini.pl

**1**. Po wpisaniu nazwy produktu w wyszukiwarkę, należy przejść na jego kartę, a następnie dodać go do koszyka za pomocą przycisku "DODAJ DO KOSZYKA".

| Apteka<br>Gemini | Revion                                           |                             |                                                                                               | )               | K 😝 Zaloguj się 🏾 🗮 Ko      |
|------------------|--------------------------------------------------|-----------------------------|-----------------------------------------------------------------------------------------------|-----------------|-----------------------------|
|                  | Kategorie                                        | Produkty                    |                                                                                               |                 |                             |
| Zdrowie          | 📜 w kategorii Kosmetyki<br>Popularne frazy       | <b>a</b>                    | Revlon ColorStay, podkład do cery mieszanej i tłustej,<br>nr 180 Sand Beige, 30 ml            | 24,39 zł 🏋      | Sprzęt i akcesoria medyczne |
| USP Zdr          | revion colorstay<br>revion 180<br>revion podklad |                             | Revlon ColorStay, podkład do cery mieszanej i tłustej,<br>nr 150, Buff, z pompką, 30 ml       | 24,39 zł 🏋      | 21,29 zł                    |
| Natus<br>WITAMI  |                                                  | A                           | Revion ColorStay, podkład do cery normalnej i suchej,<br>nr 180, Sand Beige, z pompką, 30 ml  | 24,39 zł 🏋      | - 1 + 🗮                     |
| 260 HH           |                                                  | A                           | Revlon ColorStay, podkład do cery normalnej i suchej,<br>nr 250, Fresh Beige, z pompką, 30 ml | 24,39 zł 🎽      | - 1 +                       |
| SP               |                                                  | A                           | Revion ColorStay, podkład do cery normalnej i suchej,<br>nr 150, Buff, z pompką, 30 ml        | 24,39 zł 📜      | 29,12 zł                    |
| Zadb             | Producenci<br>Revion                             |                             | Znaleziono 30 dostępnyc                                                                       | h ZOBACZ WIĘCEJ |                             |
| *Witamina C i w  | itamina D pomagają w prawidiowym funkcjonow      | aniu ukladu odpornościowego |                                                                                               | 1110            | suplement diety             |

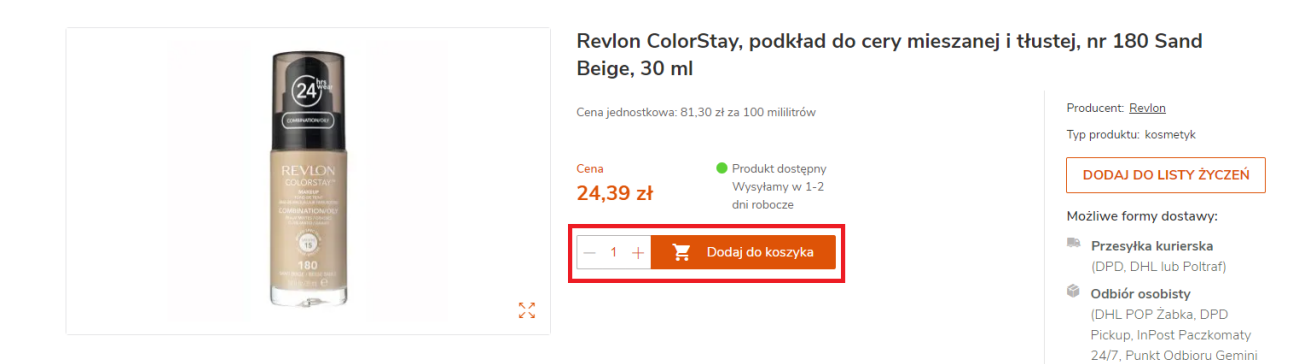

lub Cool Point)

2. Produkt zostaje dodany do koszyka i będzie widoczny w górnym menu w sekcji "KOSZYK".

Daje to możliwość dodania wielu produktów do koszyka. Ilość oraz całkowita ich wartość będzie sumowana i wyświetlana po przesunięciu kursorem na sekcję "KOSZYK" (w prawej górnej części strony).

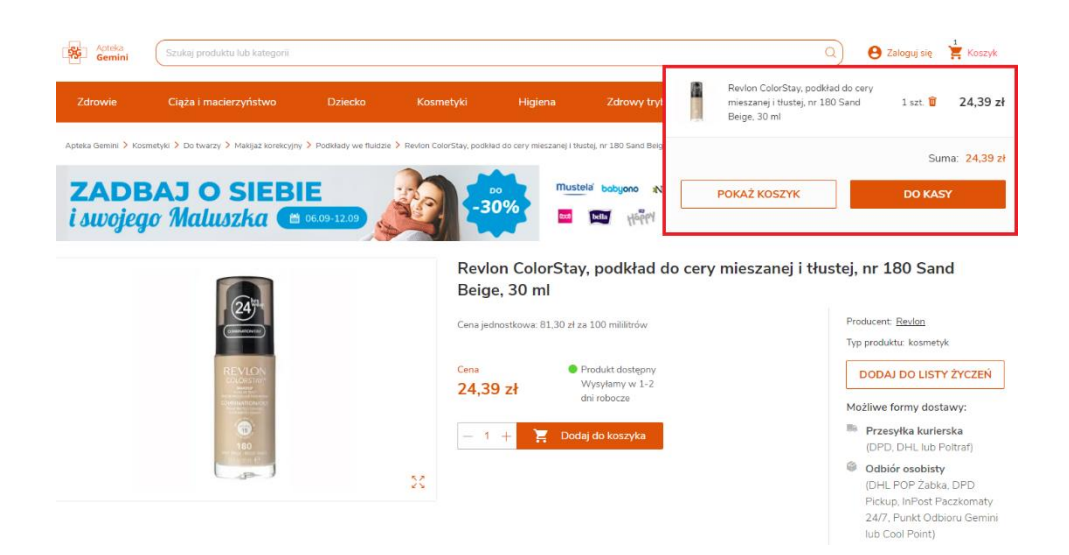

**3.** Po zakończeniu dodawania produktów, w celu finalizacji procedury zakupów, należy za pomocą sekcji "KOSZYK" przejść do formularza zamówienia klikając "DALEJ".

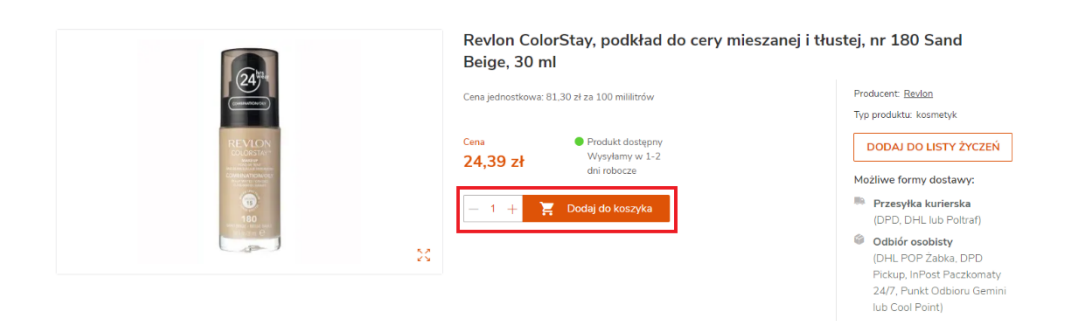

★ Dodatkowo istnieje możliwość regulowania ilości produktów w koszyku za pomocą + i -.

**4.** Następnym krokiem jest logowanie do konta Klienta danymi ustalonymi podczas rejestracji danymi lub poprzez posiadane konto Facebook lub Google

W przypadku użytkowników niezalogowanych, należy wybrać opcję "KONTYNUUJ BEZ LOGOWANIA".

| Zaloguj się             | Dostawa i Płatność | Twoje dane Podsumowanie                                                    |
|-------------------------|--------------------|----------------------------------------------------------------------------|
| Zaloguj się             |                    | Nie mam konta                                                              |
| E mail *                |                    | Załóż konto i kupuj szybciej.                                              |
|                         |                    | ZAŁÓŻ KONTO                                                                |
| Hasło *                 | POKAŻ              | 🔗 Historia Twoich zakupów zawsze pod ręką                                  |
| ZALOGUJ                 | f G                | Wykorzystaj swoje poprzednie zamówieni<br>zamów ponownie te same produkty. |
| <u>Nie pamiętasz</u>    | hasła?             | Obamy o bezpieczeństwo Twoje i Twoich<br>danych.                           |
| KONTYNUUJ BEZ LOGOWANIA |                    | 🕑 Twórz listy zakupów - to proste!                                         |

## ightarrow REJESTRACJA

★ W celu założenia konta Aptece Internetowej Gemini, należy zaznaczyć przycisk po prawej stronie "ZAŁÓŻ KONTO",

| Zaloguj się             | Nie mam konta                                                                 |
|-------------------------|-------------------------------------------------------------------------------|
|                         | Załóż konto i kupuj szybciej.                                                 |
| E-mail*                 | ZAŁÓŻ KONTO                                                                   |
| Hasło* POKAŻ            | 🔗 Historia Twoich zakupów zawsze pod ręką.                                    |
| ZALOGUJ 🖪 G             | Wykorzystaj swoje poprzednie zamówienie i<br>zamów ponownie te same produkty. |
| Nie pamiętasz hasła?    | Obamy o bezpieczeństwo Twoje i Twoich danych.                                 |
| KONTYNUUJ BEZ LOGOWANIA | 🧭 Twórz listy zakupów - to proste!                                            |

a następnie wypełnić wymagane pola wraz z zapoznaniem się i zaakceptowaniem Regulaminu Konta Użytkownika oraz Polityki Prywatności.

★ Wypełnione dane się przykładowe.

| Zarejestruj się                                                                     | Konto pełne korzyści                                                                                                    |
|-------------------------------------------------------------------------------------|----------------------------------------------------------------------------------------------------|
| imie*<br>Jan                                                                        | <ul> <li>Historia Twoich zakupów zawsze pod ręką.</li> <li>Wykorzystaj swoje poprzednie zamówienie i<br/>zamów ponownie te same produkty.</li> </ul> |
| Nazwisko*<br>Kowalski                                                               | Obamy o bezpieczeństwo Twoje i Twoich<br>danych.                                                                                                    |
| E-mail *<br>jankowalski@onet.pl                                                     | S Twórz listy zakupów - to proste!                                                                                                    |
| Hasio * POKA2                                                                       | ZALOGUJ SIĘ                                                                                                    |
| Akceptuję <u>Regulamin Konta Użytkownika</u> oraz<br><u>Politykę Prywatności.</u> * |                                                                                                    |
| ZAREJESTRUJ SIĘ                                                                     |                                                                                                    |

Po zarejestrowaniu się, na wskazaną skrzynkę poczty e-mail zostanie automatycznie wygenerowana wiadomość z linkiem potwierdzenie założenia konta. Należy otworzyć link aktywujący, po którym nastąpi przekierowanie do etapu logowania. 5. Kolejnym krokiem jest "Dostawa i Płatność" - należy wybrać opcję "PUNKT ODBIORU" lub "Dostawa Kurierem".

| 1<br>Zaloguj się   | 2<br>Dostawa i Płatność                                                                                           | 3<br>Twoje dane          | 4<br>Podsumowanie |
|--------------------|----------------------------------------------------------------------------------------------------|--------------------------|-------------------|
| Dostawa i pła      | tność                                                                                                    |                          |                   |
| Wybierz dostawę do | o domu lub do wybranego punktu odł                                                                                | vioru.                   |                   |
|                    | Punkt odbioru od 4,99 zł<br>DHL POP Żabka, DPD,<br>CoolPoint, Punkt Odbioru Gemini<br>(ponad 6000 w całej Polsce) | Dostawa kurierem od 11,5 | 19 zł             |
|                    | WYBIERZ                                                                                                    | WYBIERZ                  |                   |

W polu "Wpisz adres", niezbędne jest wprowadzenie docelowego adresu oraz rozwinięcie kolumny "Wszystkie punkty 4,99 zł - 9,99 zł", a następnie wybrać preferowany punkt odbioru, np. Gemini - Gdańsk, Trzy Lipy.

| Punkt odbioru                                     | EDYTUJ                     |                     |
|---------------------------------------------------|----------------------------|---------------------|
| Wybierz punkt odbioru<br>() Tylko płatność online | Wartość zakupów<br>Dostawa | 14,89 zł<br>0,00 zł |
| Wpisz adres                                       | Do zapłaty                 | 14,89 zł            |
| Wszystkie punkty 4,99 zł - 9,99 zł                | Wybierz met                | LEJ<br>odę dostawy  |
| WSZYSTKIE PUNKTY 4,99 ZŁ - 9,99 ZŁ                |                            |                     |
| PUNKTY ODBIORU DHL POP (SKLEPY ŻABKA) - 8,99 ZŁ   |                            |                     |
| PUNKTY ODBIORU DPD - 8,99 ZŁ                      |                            |                     |
| INPOST PACZKOMATY 24/7 - 9,99 ZŁ                  |                            |                     |
| PUNKT ODBIORU GEMINI - GDAŃSK - 4,99 ZŁ           |                            |                     |
| PUNKTY ODBIORU COOL POINT - GDAŃSK - 4,99 ZŁ      |                            |                     |
| Serlin Poznań Warszawa Jos                        | rześć<br>pact              |                     |

Na mapie zostaną wyświetlone punkty odbioru zlokalizowane najbliżej wcześniej wpisanego adresu. Jeśli żaden punkt nie będzie widoczny, należy przyciskiem "-" oddalić obraz mapy, który pokaże dostępne punkty.

Każdy punkt jest oznaczony ikoną, po zaznaczeniu której pojawi się komunikat "WYBIERZ TEN PUNKT", należy go zaznaczyć, aby móc przejść do dalszego etapu.

| 1 2<br>Zeloguj się Dostawa i Płatrość                                                                                                    | 3<br>Twoje d | lane                   | Podsumowanie |
|----------------------------------------------------------------------------------------------------|--------------|------------------------|--------------|
| Punkt odbioru                                                                                                    | DYTUJ        |                        |              |
| Wybierz punkt odbioru                                                                                                    |              |                        |              |
| <ol> <li>Tylko płatność online</li> </ol>                                                                                                    | War          | tość zakupów           | 10,59 zł     |
|                                                                                                    | Dost         | awa                    | 0,00 zł      |
| Wpisz adres                                                                                                    | Do z         | apłaty                 | 10,59 zł     |
| Irzy Lipy, Gdansk, Polska                                                                                                    |              |                        |              |
| Punkt Odbioru Gemini - Gdańsk - 4,99 zł                                                                                                    | $\sim$       | Wybierz metodę dostawy |              |
| Mapa Satelita yestima<br>MLIX MED Punkt Odisour Gemini<br>Try Loy X 80.172 Cadrak k<br>Godiny otwarcia<br>sonce ziek ropet. 0730-21100<br>solow 2000-1800<br>mezzela 0790-1100<br>Kozzi dostawy 4,99 zł | E E          |                        |              |
|                                                                                                    |              |                        |              |

- ★ Dostępne punkty odbioru: Cool Point Gdańsk, DHL POP (Sklepy Żabka), DPD Pickup oraz InPost Paczkomaty 24/7.
- Dla przesyłki kurierskiej jest dostępna opcja wysyłki firmą DPD oraz DHL. W celu zapewnienia najszybszej realizacji dostawy zamówienia są automatycznie przydzielane tej firmie kurierskiej, która w danym momencie może pierwsza odebrać złożone zamówienie z naszego magazynu. W momencie wygenerowania listu przewozowego zostanie przesłana informacja mailowa, która firma dostarczy przesyłkę. Natomiast towary wymagające przechowywania w niższej temperaturze są dokładane tuż przed wysyłką. Do wysyłania produktów leczniczych oraz produktów wrażliwych na temperaturę zachęcamy wybór spedytora UPS Poltraf, który gwarantuje dostarczenie w odpowiedniej temperaturze.

| a kurierem                                                                                                    | EDYTUJ                                                                                                    |                                                                                                    |                                                                                                    |
|----------------------------------------------------------------------------------------------------|----------------------------------------------------------------------------------------------------|----------------------------------------------------------------------------------------------------|----------------------------------------------------------------------------------------------------|
| netodę dostawy                                                                                                    |                                                                                                    | Wartość zakupów                                                                                                    | 10,59 zł                                                                                                    |
| urierska                                                                                                    | 11,99 zł                                                                                                    | Dostawa                                                                                                    | 0,00 zł                                                                                                    |
| Czas realizacji zamówień:<br>Wysyłamy w 1-2 dni robocze                                                                           |                                                                                                    | Do zapłaty                                                                                                    | 10,59 zł                                                                                                    |
| Wysyłamy zamówienia kurierem DPD lub DHL. W mo<br>powiadomimy Cię o numerze listu przewozowego oraz                               | mencie wysyłki paczki<br>z wybranej firmie                                                                                                    | DALEJ                                                                                                    |                                                                                                    |
| kurierskiej.                                                                                                    |                                                                                                    | Wybierz metodę do                                                                                                    | istawy                                                                                                    |
|                                                                                                    | 19,99 zł                                                                                                    |                                                                                                    |                                                                                                    |
| Czas realizacji zamówień:<br>Wysyłamy w 1-2 dni robocze                                                                           |                                                                                                    |                                                                                                    |                                                                                                    |
| Transport UPS Poltraf gwarantuje bezpieczny przewó<br>temperaturze przewozu 15°C - 25°C. Rekomendujemy<br>podczas letnich upałów. | z leków w monitorowanej<br>v wybór tej formy dostawy                                                                                                    |                                                                                                    |                                                                                                    |
|                                                                                                    | A kurierem<br>hetodę dostawy<br>urierska<br>Zas realizacj zanówień:<br>Wysyłamy u-1-2 dni robocze<br>Wysyłamy u-1-2 dni robocze<br>Wysyłamy zanówienia kurierem DPD lub DHL. W mo<br>powiadomimy Cię o numerze listu przewozowego ora-<br>kurierskiej.<br>Czas realizacj zanówień:<br>Wysyłamy w 1-2 dni robocze<br>Tanaport UPS Potraf gwarantuje bezpieczny przewó<br>temperaturze przewozu 15°C - 25°C. Rekomendujem<br>pocrasa ketnich upałów. | EDYTUJ Activity Activity Activ | a kurierem     EDYTUJ       netodę dostawy     Wartość zakupów       urierska     11,99 zł       Czas realizacji zamówień:     Wyryłamy w 1-2 chi robocze       Wysyłamy zamówienia kurierem DPD lub DHL. W momencie wysyłki paczki powiadomimy Clę o numerze listu przewozowego oraz wybranej firmie kurierskiej.     Do zapłaty       Wysłamy w 1-2 chi robocze     Wyterze metodę do       Starsenizacji zamówień:     Wyterze metodę do       Wysłamy w 1-2 chi robocze     19,99 zł       Czas realizacji zamówień:     Wyterze metodę do       Wysłamy w 1-2 chi robocze     19,99 zł       Tanaport UPS Politał gwarantuje bezpieczny przewóż leków w monitorowanej temperaturze przewozu 15° - 25°C. Rekomendujemy wybór tej formy dostawy podczas letnich upałów.     Kitała w stawy podcas letnich upałów. |

- W przypadku wyboru Punktu Gemini oraz Cool Point Gdańsk poniżej kwoty 39,99 zł odbiór wynosi 4,99 zł. Dla zamówień o wartości powyżej 40,00 zł odbiór osobisty jest darmowy.
- ★ Koszt wysyłki do punktów DHL POP (Sklepy Żabka) i DPD Pickup wynosi 8,99 zł, natomiast punkty InPost Paczkomaty - 9,99 zł.
- ★ Do darmowej dostawy kwalifikują się zamówienia od kwoty 199 zł dla wszystkich firm przewozowych w tym przesyłka kurierska DPD lub DHL
- \* Darmowa dostawa nie obejmuje jedynie firmy UPS POLTRAF, gdzie stały koszt wynosi 19,99 zł.
- ★ Dla zamówień wysyłanych firmą kurierską dostępna jest:
  - płatność za pośrednictwem serwisu PayU (przelew, blik, płatność kartą, płacę później z Twisto)
  - przelew tradycyjny na konto Apteki
  - płatność za pobraniem dla zamówień o wartości do 1000 zł doliczana jest opłata 6,99 zł.

| Dostawa kurierem                                                                                                    | EDYTUJ                        |                 |         |
|----------------------------------------------------------------------------------------------------|-------------------------------|-----------------|---------|
| Wybierz metodę dostawy                                                                                                    | EDYTUJ                        | Wartość zakupów | 10.59   |
| Przesyłka kurierska                                                                                                    | 11,99 zł                      | Dostawa         | 18,98 ; |
| DHL Czas realizacji zamówień:<br>Wysyłamy w 1-2 dni robocze                                                                     |                               | Do zapłaty      | 29,57   |
| Wysyłamy zamówienia kurierem DPD lub DHL. W momencie<br>powiadomimy Cię o numerze listu przewozowego oraz wybra<br>kurierskiej. | wysyłki paczki<br>anej firmie | DALEJ           |         |
| Wybierz metodę płatności                                                                                                    |                               |                 |         |
| O Płatność online                                                                                                    | Pay <b>U</b>                  | -               |         |
| Płatność za pobraniem                                                                                                    | + 6,99 zł                     | -               |         |

★ Dla zamówień z wysyłką UPS Poltraf nie jest dostępna opcja płatności za pobraniem.

| Przesyłka kurierska                                                        | Zamówienie o wartości<br>0 - 198,99 zł | Zamówienie o wartości<br>od 199 zł | Opłata za przesyłkę<br><b>za pobraniem</b> |
|----------------------------------------------------------------------------|----------------------------------------|------------------------------------|--------------------------------------------|
| Przesyłka DPD lub DHL                                                      | 11,99                                  | DARMOWA DOSTAWA                    | +6,99 zł                                   |
| Przesyłka <b>Poltraf -</b> specjalistyczny transport produktów leczniczych | 19,99 zł                               | 19,99 zł                           | -                                          |

\* W przypadku chęci zmiany przewoźnika można dokonać tego działania poprzez kliknięcie "EDYTUJ".

| Dostawa    | a kurierem                                                                  | EDYTUJ                  |                 |         |
|------------|-----------------------------------------------------------------------------|-------------------------|-----------------|---------|
| Wybierz n  | netodę dostawy                                                              | EDYTUJ                  |                 |         |
|            |                                                                             |                         | Wartość zakupów | 10,59 z |
| Poltraf    |                                                                             | 19,99 zł                | Dostawa         | 19,99 z |
|            | Czas realizacji zamówień:<br>Wysyłamy w 1-2 dni robocze                     | 1-1.4                   | Do zapłaty      | 30,58 z |
|            | temperaturze przewozu 15°C - 25°C. Rekomendujemy<br>podczas letnich upałów. | wybór tej formy dostawy | DALEJ           |         |
| Wybierz n  | netodę płatności                                                            |                         |                 |         |
| Płatność o | nline                                                                       | Pay <b>U</b>            |                 |         |
|            |                                                                             |                         |                 |         |

| InPost Paczkomaty 24/7                                                                  | Zamówienie o wartości<br><b>0 - 39,99 zł</b> | Zamówienie o wartości<br>od 40 zł | Zamówienie o wartości<br>od 199 zł |
|-----------------------------------------------------------------------------------------|----------------------------------------------|-----------------------------------|------------------------------------|
| Odbiór osobisty w InPost<br>Paczkomaty 24/7 (ponad 13000 w<br>całej Polsce)             | 9,99 zł                                      | 9,99 zł                           | DARMOWA DOSTAWA                    |
| Odbiory osobiste                                                                        | Zamówienie o wartości<br><b>0 - 39,99 zł</b> | Zamówienie o wartości<br>od 40 zł | Zamówienie o wartości<br>od 199 zł |
| Odbiór osobisty w Punkcie Odbioru<br>Gemini w Gdańsku                                   | 4,99 zł                                      | DARMOWA DOSTAWA                   | DARMOWA DOSTAWA                    |
| Codiór osobisty w Punktach Odbioru           Cool Point w Gdańsku                       | 4,99 zł                                      | DARMOWA DOSTAWA                   | DARMOWA DOSTAWA                    |
| Image: Odbiór osobisty w Punktach OdbioruPickupDPD w 19 miastach w Polsce               | 8,99 zł                                      | 8,99 zł                           | DARMOWA DOSTAWA                    |
| Odbiór osobisty w Punktach Odbioru<br>DHL (ponad 6 000 sklepów Żabka w<br>całej Polsce) | 8,99 zł                                      | 8,99 zł                           | DARMOWA DOSTAWA                    |

**6.** Dla wszystkich zamówień złożonych w **Punktach Odbioru** automatycznie wybierana jest forma płatności za pośrednictwem serwisu PayU (płatność kartą, blik, przelew oraz płacę później z Twisto). Dodatkowo istnieje możliwość dokonania przelewu tradycyjnego bezpośrednio na konto Apteki lub poprzez Pocztę Polską.

Numer konta znajduję się w zakładce "Kontakt", dostępnej na dole strony.

Nr konta Apteki Gemini w Santander Bank Polska: 68 1090 1098 0000 0001 3481 6808.

|                  | <ol> <li>Tylko płatność online</li> </ol>                                                                                                    |                                                                                                    | Wartość zakupów<br>Dostawa                | 10.59 zł<br>4.99 zł                                                                         |
|------------------|----------------------------------------------------------------------------------------------------|----------------------------------------------------------------------------------------------------|-------------------------------------------|---------------------------------------------------------------------------------------------|
|                  | Punkt Odbioru Gemini Term addaca<br>Jane 2021 (wtorek), godz. 07:<br>Gdańsk, Trzy Lipy 3<br>Term addaca upłyca<br>Or.0-99-2021 (wtorek), godz. 07:<br>Gdańsk, Trzy Lipy 3<br>Term addaca upłyca<br>Or.0-99-2021 (wtorek), godz. 07:<br>Punkt Odbioru Gemini<br>Trzy Lipy 3, 80-172 Cdańsk<br>Godziny otwarda<br>poniedziałek - piątek<br>sobota<br>niedziela<br>ZMIEŃ PUNKT ODBIORU<br>Darmosy odbićr ozobisty dla zamówi<br>gwaretuje bezprzet warsyst. Two<br>przecłowywania. Rekomendujemy wy<br>upatów.<br>Wybierz metodę płatności | 4,99 zł<br>39<br>07:00 - 21:00<br>08:00 - 18:00<br>09:00 - 15:00<br>09:00 - 15:00<br>09:00 - 15:00 | Do zapłaty<br>DAL                         | 15,58 zł                                                                                    |
| Apteka<br>Gemini | O firmie<br>Czym jest legalna apteka?<br>Zapytaj farmaceutę<br>Kontakt                                                                                                    | Dostawa<br>Płatności<br>Reklamacje<br>Odstąpienie od un<br>Najczęściej zadaw<br>Bezpieczeństwo T   | nowy<br>vane pytania<br>iwoich danych FAQ | Regulamin<br>Regulamin Konta<br>Regulamin Usług<br>Polityka prywatności<br>Polityka cookies |

Po prawej stronie pod mapą, na której zlokalizowana jest Apteka Stacjonarna, znajduje się numer konta.

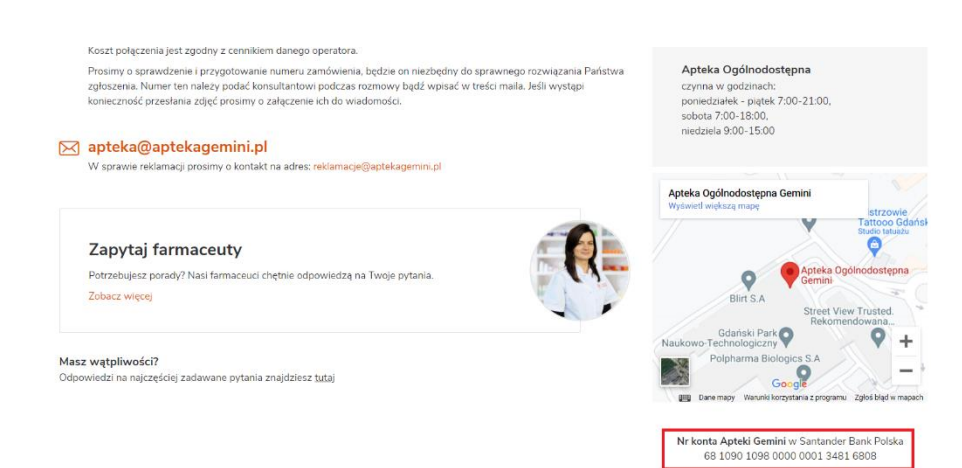

**7.** W kolejnym kroku niezbędne jest uzupełnienie danych osobowych oraz wyboru nabywcy, tj.: Osoba Fizyczna, Firma, Fundacja oraz Podmiot Medyczny.

- Podczas wypełniania danych konieczne jest dwukrotne wpisanie adresu e-mail. Jest to zabezpieczenie, mające na celu uniknięcie przesyłania powiadomień, o etapach realizacji zamówienia, do osób postronnych.
- ★ Wypełnione dane stanowią jedynie przykład.

| Twoje dane                                            |                           |                                  | 10.50                                              |  |
|-------------------------------------------------------|---------------------------|----------------------------------|----------------------------------------------------|--|
| lmię *                                                |                           | Vvartosc zakupow<br>Dostawa      | 10,59 zł<br>4,99 zł                                |  |
|                                                       |                           | Do zapłaty                       | 15,58 z                                            |  |
| <sup>Nazwisko *</sup><br>Kowalski                     |                           | DALEI                            |                                                    |  |
| fiks *                                                |                           | Zapoznaj się z naszą <b>Poli</b> | Zapoznaj się z naszą <b>Polityką prywatności</b> . |  |
| <sup>:-mail*</sup><br>ankowalski@onet.pl              |                           |                                  |                                                    |  |
| Powtórz adres e-mail *<br>jankowalski@onet.pl         |                           |                                  |                                                    |  |
| Dane do faktury<br>Iwoje dane<br>OSOBA PRYWATNA FIRMA | FUNDACJA PODMIOT MEDYCZNY |                                  |                                                    |  |
| <sup>mię *</sup><br>Jan                               |                           |                                  |                                                    |  |
| <sup>Nazwisko *</sup><br>Kowalski                     |                           |                                  |                                                    |  |
| <sup>Ulica *</sup><br>Trzy Lipy                       |                           |                                  |                                                    |  |
| Numer domu *<br>3                                     | Numer mieszkania          |                                  |                                                    |  |
| Kod pocztowy *<br>80-172                              | ➡ Miejscowość*            |                                  |                                                    |  |
|                                                       | Gdańsk                    |                                  |                                                    |  |

**Uwaga** - Kod pocztowy należy wpisać samodzielnie, wówczas automatycznie zostanie rozwinięta lista miejscowości przydzielonych do danego kodu. Należy wybrać właściwą miejscowość.

## Podsumowanie

**8**. Na etapie podsumowania istnieje możliwość sprawdzenia zamówienia oraz zweryfikowania, czy wszystkie informacje są poprawne, tj.: forma dostawy, dane do faktury, metoda płatności oraz lista produktów.

- ★ Dodatkowo dostępna jest opcja wpisania uwagi do zamówienia lub ewentualna zmiana danych za pomocą przycisku "EDYTUJ DANE DO FAKTURY".
- ★ Ostatnim krokiem jest zapoznanie się z Regulaminem oraz Polityką prywatności oraz ich zaakceptowanie
- ★ Opcjonalnie, na etapie podsumowania, można zapisać się do otrzymywania na adres mailowy Newsletter'a Gemini oraz wyrazić zgodę na możliwość podzielenia się opinią po zrealizowanym zamówieniu w serwisie Opineo.

Po kliknięciu **"KUPUJĘ I PŁACĘ**" zamówienie zostanie sfinalizowane, a następnie należy wybrać **"OPŁAĆ SWOJE** ZAMÓWIENIE", po czym nastąpi przekierowanie na stronę serwisu PayU w celu wyboru preferowanej formy płatności (przelew, blik, płatność kartą oraz płacę później z Twisto).

| Forma dostawy                                                                                                    |                                                                 |                                                                                                    |  |  |
|----------------------------------------------------------------------------------------------------|-----------------------------------------------------------------|----------------------------------------------------------------------------------------------------|--|--|
| Punkt Odbioru Gemini                                                                                                    | 4,99 zł Wartość zakupów                                         | v 24,39 zł                                                                                                    |  |  |
| 226                                                                                                    | Dostawa                                                         | 4,99 zł                                                                                                    |  |  |
|                                                                                                    | Do zapłaty                                                      | 29,38 zł                                                                                                    |  |  |
| Jan Kowalski<br>Trzy Lipy 3<br>80-172 Gdańsk                                                                                        | ZAZN                                                            | ZAZNACZ WSZYSTKIE ZGODY                                                                                         |  |  |
| tel. +48 123456789<br>e-mail: jankowalski@onet.pl                                                                                   | Liczymy się z Tr<br>podziel się nią r                           | <ul> <li>Liczymy się z Twoją opinią. Po realizacji zamówienia,<br/>podziel się nią na <u>Opineo</u>.</li> </ul> |  |  |
| Dane do faktury EDYTUJ DANE DO FAK                                                                                                  | Zapisz się do ne<br>Informacje na te<br>znajdziesz w <u>P</u> i | ewslettera<br>emat przetwarzania danych osobowych<br><u>olityce Prywatności</u> .                               |  |  |
| Jan Kowalski                                                                                                    | 🗸 Akceptuję <u>Regu</u>                                         | ulamin*                                                                                                    |  |  |
| Trzy Lipy 3<br>80-172 Gdańsk                                                                                                    | Zapoznałem/am                                                   | n się z <u>Polityką prywatności</u> *                                                                           |  |  |
| Unioni de nom futente                                                                                                    | * Pola obowiązkowe                                              |                                                                                                    |  |  |
| Dodaj uwagi do zamówienia                                                                                                    |                                                                 | KUPUJĘ I PŁACĘ                                                                                                  |  |  |
| Wybrana metoda płatności                                                                                                    |                                                                 |                                                                                                    |  |  |
| Płatność online F                                                                                                    | Zgody wymagan                                                   | e dla możliwości realizacji zamówienia. 🚽                                                                       |  |  |
| Zamówienie                                                                                                    | Zgody opcjonaln                                                 | e – dobrowolne, ich brak nie wpływa na możliwo                                                                  |  |  |
| Pragniemy poinformować, że po potwierdzeniu zamówienia dokładanie lub usuwanie produł<br>oraz łączenie zamówień nie będzie możliwe. | tów                                                             | ienia.                                                                                                    |  |  |
| Podsumowanie koszyka: 1                                                                                                    | produkt                                                         |                                                                                                    |  |  |
| Revion ColorStay, podkład do cery mieszanej i tłustej, nr 180 Sand 1 24<br>Beige, 30 ml                                             | 4,39 zł                                                         |                                                                                                    |  |  |

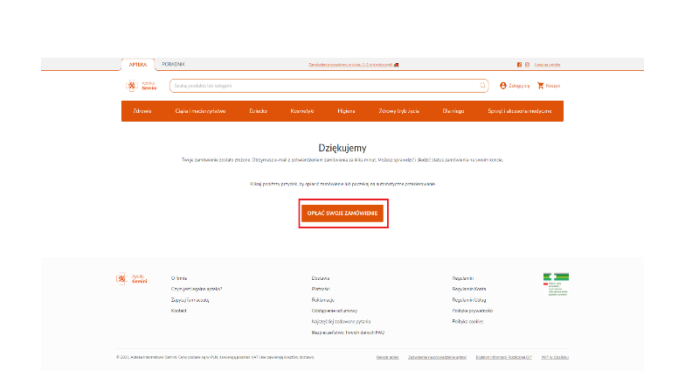

| Nybie       | erz płatność                                               |
|-------------|------------------------------------------------------------|
|             | <b>Przelew</b><br>Wybierz swój bank                        |
| Бlik        | BLIK<br>piatność kodem z aplikacji Twojego banku           |
| VISA        | Platność kartą<br>oraz portfele elektroniczne              |
| Zapłać p    | później                                                    |
| Płac<br>pro | t po swojemu z Twisto! Masz na to aż 30 dni, bez<br>wizji. |
| T twist     | Płacę później<br>kup teraz, zapłać za 30 dni               |

## $\rightarrow$ DOWÓD ZAKUPU

Po zrealizowaniu zamówienia, na etapie wysyłki, drogą elektroniczną przesyłana jest faktura.  $\star$ Dodatkowo, dla użytkowników zalogowanych, dostępna jest na koncie Klienta, w zakładce "MOJE FAKTURY".

| PODSUMOWANIE      |                   | Moje faktury      |         |
|-------------------|-------------------|-------------------|---------|
| HISTORIA ZAMÓWIEŃ | Numer zamówienia/ | Data wystawienia: | Pobierz |
| DANE KONTA        | Numer faktury     |                   |         |
| ADRESY            | 270721173925064   | 2021-07-28        | POBIERZ |
| MOJE FAKTURY      | 050721173250999   | 2021-07-06        | POBIERZ |
| LISTA ŻYCZEŃ      | 150621234454117   |                   |         |
| NEWSLETTER        |                   | 2021-06-16        | POBIERZ |
| WYLOGUJ SIĘ       | 100521144758841   | 2021-05-11        | POBIERZ |

Dla użytkowników niezalogowanych faktury są dostępne wyłącznie w wiadomościach mailowych. ★

W przypadku pytań chętnie pomożemy. Nasze Biuro Obsługi Klienta jest czynne od poniedziałku do piątku w godzinach 08:00-20:00, sobota w godzinach 08:00-16:00, niedziela nieczynne.

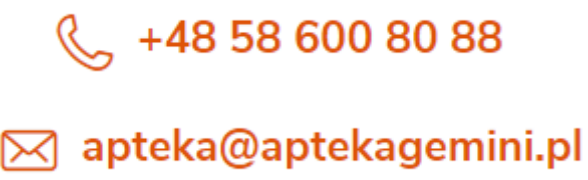

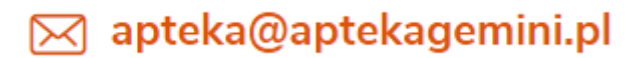